Sonoma State University

# OnBase RTP Process for School or University RTP Committee Members

Faculty Affairs. Reappointment, Tenure and Promotion

#### **Overview**

This document outlines procedures for School and University RTP Committee Members to use the OnBase Retention Tenure and Promotion system.

School and University RTP Committee members will receive email notifications from the OnBase RTP system with instructions for what to do at that point in the process. At the bottom of the emails will be links to the Working Personnel Action Files (WPAF) for their candidates.

RTP Committee members use the OnBase RTP system to review documents in the candidate's WPAF.

### **RTP Calendar**

The RTP process is controlled by the RTP Calendar. An example is below. Each column is an "RTP Schedule".

| PY=Probationary Year<br>TT = Tenure Track                     | 1 1st TT year at SSU                            | 2 2nd PY/2nd TT         | 3 3rd & 5th PY    | 4 4th PY,          |
|---------------------------------------------------------------|-------------------------------------------------|-------------------------|-------------------|--------------------|
|                                                               |                                                 |                         |                   | renure & Promotion |
|                                                               | Periodic Review                                 | Performance Review      | Periodic Review   | Performance Review |
| Candidates and Dept. RTP Committees gain                      | October 0, 2017                                 | August 22, 2017         | December 1, 2017  | Sontombor 25, 2017 |
| access to electronic what platonit.                           | October 9, 2017                                 | August 22, 2017         | December 1, 2017  | September 25, 2017 |
| WPAF is declared complete:                                    | October 27, 2017                                | September 5, 2017       | January 26, 2018  | October 13, 2017   |
| Dept. RTP recommendation due:                                 | November 3, 2017                                | September 12, 2017      | February 2, 2018  | October 20, 2017   |
| Candidate acknowledges receipt and may                        |                                                 |                         |                   |                    |
| request meeting by:                                           | November 13, 2017                               | September 22, 2017      | February 12, 2018 | October 31, 2017   |
| Next level accesses WPAF:                                     | November 20, 2017                               | September 29, 2017      | February 19, 2018 | November 7, 2017   |
| School RTP recommendation due:                                |                                                 | October 6, 2017         | March 9, 2018     | December 5, 2017   |
| Candidate acknowledges receipt and may<br>request meeting by: | N/A                                             | October 16, 2017        | March 26, 2018    | December 15, 2017  |
| Next level accesses WPAF:                                     |                                                 | October 23, 2017        | April 2, 2018     | January 19, 2018   |
| Dean's recommendation due:                                    | December 5, 2017                                | October 30, 2017        | April 20, 2018    | February 16, 2018  |
| Candidate acknowledges receipt and may<br>request meeting by: | December 15, 2017                               | November 9, 2017        | April 30, 2018    | February 26, 2018  |
| Next level accesses WPAF:                                     | January 22, 2018                                | November 16, 2017       | May 7, 2018       | March 5, 2018      |
| University RTP recommendation due:                            |                                                 | December 1, 2017        |                   | April 6, 2018      |
| Candidate acknowledges receipt and may<br>request meeting by: | N/A                                             | December 11, 2017       | N/A               | April 17, 2017     |
| President/Designee accesses WPAF:                             |                                                 | December 18, 2017       |                   | April 24, 2018     |
| President or designee notifies                                | February 15, 2018                               | February 15, 2018       | June 1, 2018      | June 1, 2018       |
| candidate of decision by:                                     |                                                 |                         |                   |                    |
| Fall 2017<br>Semester Begins: Aug 21                          |                                                 | Semester Begins: Jan 22 |                   |                    |
| Thanksgiving: Nov 22-2                                        | Thanksgiving: Nov 22-24 Spring Break: Mar 19-23 |                         |                   |                    |
| Finals: Dec 11-15 Finals: May 14-18                           |                                                 |                         |                   |                    |
| Semester Ends: Dec 21 Semester Ends: May 24                   |                                                 |                         |                   |                    |

2017-2018 Reappointment, Tenure, and Promotion (RTP) Calendar

Each RTP candidate will be in one of these RTP Schedules. Notification emails will be sent on the dates specified in the RTP Schedule – when the WPAF is being passed to you for action, and when a deadline is coming due or is overdue and you have not taken action.

## **Open Access to WPAFs Notification to School/University RTP Committee**

At 6am on the date that the School or University RTP Committee gains access to the WPAFs, all RTP committee members will receive an email like this, saying that it is the start of their time to review.

| From:       NoReply@onbase.sonoma.edu       Sent:       Fri 8/17/2018 11:15         To:       Ken Bedk; Vanessa Poblano; Nichole Perry; Peter Flores       Sent:       Fri 8/17/2018 11:15         Cc:       Faculty Affairs       Subject:       RTP Notification - Open Access to WPAFs for 4th PY, Tenure and Promotion Performance Review         You are receiving this email in your capacity as a School RTP Committee member. The WPAFs for candidates in the 4th PY, Tenure and Promotion Performance Review RTP schedule for 2016-2017 academic year are ready for review. All committee members should review the WPAFs by clicking one of the links below.         Close your browser window when done (no one else can update a Record of Action Taken if you have it open).       The committee chair is then responsible for completing the following actions by 8/15/2018.                                                                                                    | AM |
|----------------------------------------------------------------------------------------------------|----|
| To:       Ken Beck; Vanessa Poblano; Nichole Perry; Peter Flores         Cc:       Faculty Affairs         Subject:       RTP Notification - Open Access to WPAFs for 4th PY, Tenure and Promotion Performance Review         You are receiving this email in your capacity as a School RTP Committee member. The WPAFs for candidates in the 4th PY, Tenure and Promotion Performance Review RTP schedule for 2016-2017 academic year are ready for review. All committee members should review the WPAFs by clicking one of the links below.         Close your browser window when done (no one else can update a Record of Action Taken if you have it open).         The committee chair is then responsible for completing the following actions by 8/15/2018.                                                                                                    |    |
| Cc:       Faculty Affairs         Subject:       RTP Notification - Open Access to WPAFs for 4th PY, Tenure and Promotion Performance Review         You are receiving this email in your capacity as a School RTP Committee member. The WPAFs for candidates in the 4th PY, Tenure and Promotion Performance Review RTP schedule for 2016-2017 academic year are ready for review. All committee members should review the WPAFs by clicking one of the links below.         Close your browser window when done (no one else can update a Record of Action Taken if you have it open).         The committee chair is then responsible for completing the following actions by 8/15/2018.                                                                                                    |    |
| Subject:         RTP Notification - Open Access to WPAFs for 4th PY, Tenure and Promotion Performance Review           You are receiving this email in your capacity as a School RTP Committee member. The WPAFs for candidates in the 4th PY, Tenure and Promotion Performance Review RTP schedule for 2016-2017 academic year are ready for review. All committee members should review the WPAFs by clicking one of the links below.           Close your browser window when done (no one else can update a Record of Action Taken if you have it open).           The committee chair is then responsible for completing the following actions by 8/15/2018.                                                                                                    |    |
| You are receiving this email in your capacity as a School RTP Committee member. The WPAFs for candidates in the 4th PY, Tenure and Promotion Performance Review RTP schedule for 2016-<br>2017 academic year are ready for review. All committee members should review the WPAFs by clicking one of the links below.<br>Close your browser window when done (no one else can update a Record of Action Taken if you have it open).<br>The committee chair is then responsible for completing the following actions by 8/15/2018.                                                                                                    |    |
| Close your browser window when done (no one else can update a Record of Action Taken if you have it open).<br>The committee chair is then responsible for completing the following actions by 8/15/2018.                                                                                                    |    |
| The committee chair is then responsible for completing the following actions by 8/15/2018.                                                                                                    |    |
| - Upload the School RTP committee's recommendation - Check the box(es) to indicate the recommendation - Sign - Sign - Click "Save" at the bottom of the form to save your changes and attachment(s) Click "save" at the bottom of the form to save your changes and attachment(s) Click "save" at the bottom of the bottom of the form to save your changes and attachment(s) Click "save" at the bottom of the bottom of the bottom of the bottom of the bottom of the bottom of the bottom of the bottom of the |    |
| close your browser window when done, so that the candidate can confirm receipt or your recommendation.                                                                                                    |    |
| To replace a document you have attached and Saved, first upload the new version and then contact Faculty Affairs at FACULTYAFFAIRS@SONOMA.EDU or 664-3236 to delete the old document.                                                                                                    |    |
| You can access the folder containing all your candidates for this RTP schedule by clicking or copying/pasting to your browser one of the links below.                                                                                                    |    |
| From an on-campus wired office workstation, please use this link:                                                                                                    |    |
| https://onbase-app.sonoma.edu/AppNet/FolderPop/FolderPop.aspx?KT172 0 0 0=2016-<br>2017&KT221 0 0 0=4th+PY,+Tenure+and+Promotion+Performance+Review&FT=116&clienttype=html&chksum=930ba95de7cf35bd6942a97f3fc08a243dffa3c351c773602c5ca610a5934a15                                                                                                    | =  |
| From off-campus or campus wi-Fi, please use the following link. Multi-Factor Authentication (MFA) is required to access on base in this manner. You can contact the Fi Helpdesk to sign-up for MFA.                                                                                                    |    |
| https://onbase-proxy.sonoma.edu/Remote/FolderPop/FolderPop.aspx?KT172 0 0 0=2016-<br>2017&KT221 0 0 0=4th+PY,+Tenure+and+Promotion+Performance+Review&FT=116&clienttype=html&chksum=930ba95de7cf35bd6942a97f3fc08a243dffa3c351c773602c5ca610a5934a15                                                                                                    |    |
| You can access the folders for all RTP schedules by clicking or copying/pasting to your browser one of the links below.                                                                                                    |    |
| From an on-campus wired office workstation, please use this link:                                                                                                    |    |
| https://onbase-app.sonoma.edu/AppNet/FolderPop/FolderPop.aspx?&FT=115&clienttype=html&chksum=930ba95de7cf35bd6942a97f3fc08a243dffa3c351c773602c5ca610a5934a15                                                                                                    |    |
| From off-campus or campus Wi-Fi, please use the following link. Multi-Factor Authentication (MFA) is required to access OnBase in this manner. You can contact the IT Helpdesk to sign-up for MFA.                                                                                                    |    |
| https://onbase-proxy.sonoma.edu/Remote/FolderPop/FolderPop.aspx?&FT=115&clienttype=html&chksum=930ba95de7cf35bd6942a97f3fc08a243dffa3c351c773602c5ca610a5934a15                                                                                                    |    |
| If you wish, you may contact Faculty Affairs at FACULTYAFFAIRS@SONOMA.EDU or 664-3236                                                                                                    | -  |

You will receive only one email, covering all of your candidates, on the date you gain access to the WPAFs.

There are 4 links in the email.

- The first 2 (on campus link and off campus/Wi-Fi link) go to the "RTP Schedule" folder, containing a folder for each of your candidates for that RTP Schedule.
- The second 2 links (on campus link and off campus/Wi-Fi link) go to the "RTP WPAF Working Personnel Action File Cabinet", containing a folder for each of the 4 RTP Schedules. You can drill down to any of your candidates in any of the RTP Schedules using this link.

You must sign up through the IT Helpdesk for Multi Factor Authentication to be able to use one of the off-campus/Wi-Fi links.

The next pages show you how to navigate through the folders to view the candidates' WPAFs.

## Navigating WPAF Folders, Documents and Record of Action Taken Form

If you click one of the first two links in the "Open Access" email on the previous page, you will be taken to the "RTP Schedule" folder at right.

The upper left corner shows folders for all of your candidates for that RTP Schedule.

The same folders are listed in both the upper left "Folder Type Dynamic" pane and the lower left "Child Folders" pane.

Click on the folder for one of the candidates to see that candidate's WPAF (single click in the upper left pane, or double click in the lower left pane).

If you click one of the second two links in the "Open Access" email on the previous page, it shows you folders for <u>all</u> the RTP Schedules.

Click on one of the RTP Schedule folders to drill down and see your candidates for that RTP Schedule.

The same folders are listed in both the upper left "Folder Type Dynamic" pane and the lower left "Child Folders" pane.

To see the contents of the folder, either single click a folder in the upper left pane, or double click a folder in the lower left pane.

| FAC RTP Schedule Info: 2nd PY and 2nd TT Performance Review 2017-2018 - Inter                                                                                                    | rnet Explorer                                                         |                      |
|----------------------------------------------------------------------------------------------------|-----------------------------------------------------------------------|----------------------|
| OnBase 🙀                                                                                                    |                                                                       |                      |
| Folder Type: Dynamic         IPTP Schedule: 2nd PY and 2nd TT Performance Review 2017-2011         Image: Image: Im | 3<br>ence & Technology)<br>cience & Technology)<br>ence & Technology) |                      |
| Document List                                                                                                    | C ~                                                                   | No Document Selected |
| CHILD FOLDERS RELATED FOLDERS                                                                                                    | C ~                                                                   |                      |
| TTP WPAF for BACH, ROBERT G (2nd PY/2nd TT, NURS, 65 Sol                                                                                                    | ence & Technology)<br>cience & Technology)                            |                      |
| RTP WPAF for VALDEZ, CASEY R (2nd PY/2nd TT, CSCI, 65 Science)                                                                                                    | ence & Technology)                                                    |                      |
| K Items: 3                                                                                                    | >                                                                     |                      |

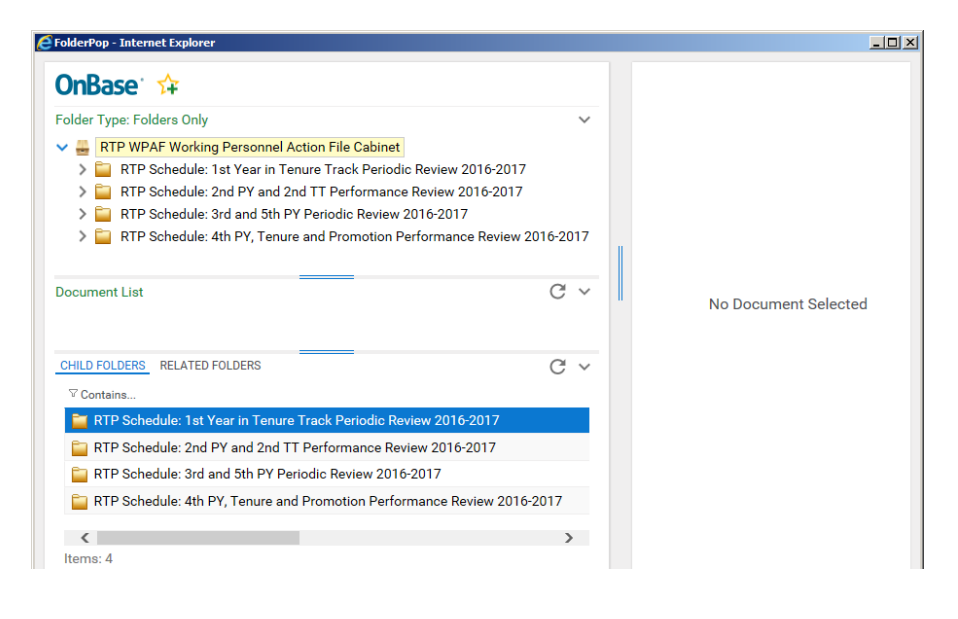

Once you drill down to a specific candidate, you will see a screen similar to that shown on the next page.

#### When you click to go to a candidate's WPAF, it brings up this screen:

FAC RTP Current WPAF for BECK, KENNETH A (BUSAD) 2018-2019 - Internet Explor

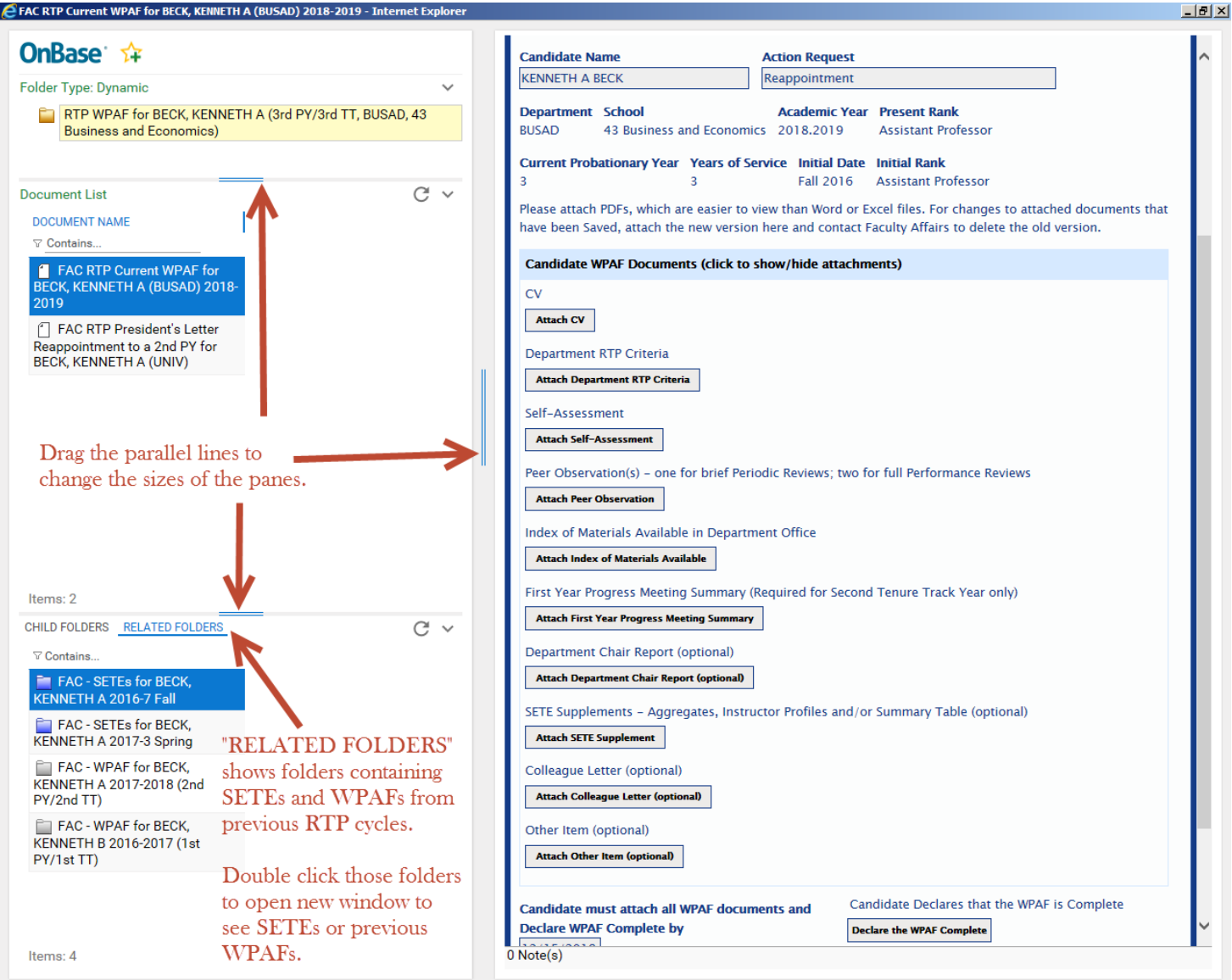

The pane in the upper left shows the folder you are in right now ("RTP WPAF for BECK, KENNETH A..." above).

The middle left pane ("Document List") shows most of the documents in that candidate's current WPAF, plus any President's Letters from previous RTP cycles.

The lower left pane ("CHILD FOLDERS" ... "RELATED FOLDERS") shows folders containing the candidate's SETEs and WPAF documents from previous RTP cycles. Be sure to click "Related Folders" instead of "Child Folders" to see SETEs and WPAFs. Double click the folder for SETEs or WPAF to open it. It opens in a separate window. Note:

- "RTP WPAF" folder contains WPAF documents for the current RTP cycle. .
- "FAC WPAF" folders contain documents from previous RTP cycles.

The pane at right shows whichever document from the middle left pane that you are viewing. When you first go in, it'll show the top document, which is the "Record of Action Taken" Form. Single click a document in the middle left pane to view that document in the right pane.

Use the double blue lines between panes to make the panes bigger or smaller.

| SONOMA                                                                                                    | Reappointment, Tenure, and                                                                                                    | d Promotion – Record of Action Taken                                                                                                    |
|----------------------------------------------------------------------------------------------------|----------------------------------------------------------------------------------------------------|----------------------------------------------------------------------------------------------------|
| USE OF THIS FORM: This form<br>constitutes the Record of Acti<br>WPAF and this RAT form shall                                                                                                    | facilitates all document uploads to<br>on Taken (RAT) form per SSU RTP (<br>be placed in the candidate's desig                                                                                                    | o the WPAF by candidate and reviewers, and also<br>policy LH.3. Upon completion of the review process, the<br>nated Personnel Action File (PAF).                                                                                                    |
| Candidate Name                                                                                                    | Action Request                                                                                                    | infy Promotion to Associate                                                                                                    |
| Department School                                                                                                    | Academic Year Pro                                                                                                    | esent Rank                                                                                                    |
| BUSAD 43 Business an                                                                                                    | id Economics 2016.2017 As<br>Years of Service Initial Date Init                                                                                                    | sistant Professor                                                                                                    |
| 2                                                                                                    | 2 Fall 2015 Ast                                                                                                    | sistant Professor                                                                                                    |
| Candidate WPAF Document                                                                                                    | s (click to show/hide attachments                                                                                                    | 9                                                                                                    |
| WPAF was Declared Complet                                                                                                    | te by When Declared C                                                                                                    | complete                                                                                                    |
| Department RTP Committee                                                                                                    | e Action (click to show/hide attac                                                                                                    | hments)                                                                                                    |
| Not Recommended Reappoints                                                                                                    | ointment Tenure Promotion C                                                                                                    | Early Tenure Early Promotion     Early Tenure Early Promotion                                                                                                    |
| Department RTP Committee                                                                                                    |                                                                                                    |                                                                                                    |
| My signature acknowledges th                                                                                                    | hat I, and all members of the comm                                                                                                    | nittee, have access to the e-WPAF throughout the                                                                                                    |
| cycle in order to view recomm<br>Dept RTP Committee Chair S                                                                                                    | endations at subsequent levels.<br>Signature/Approval •                                                                                                    | Signed By                                                                                                    |
|                                                                                                    |                                                                                                    |                                                                                                    |
|                                                                                                    |                                                                                                    | When Signed                                                                                                    |
|                                                                                                    |                                                                                                    |                                                                                                    |
|                                                                                                    |                                                                                                    |                                                                                                    |
| Candidate Response to I                                                                                                    | Department Recommendation (cli                                                                                                    | ck to show/hide optional attachment)                                                                                                    |
| Receipt of Recommendation                                                                                                    | Confirmed By (Candidate) When                                                                                                    | Confirmed                                                                                                    |
|                                                                                                    |                                                                                                    |                                                                                                    |
| School RTP Committee Acti                                                                                                    | on (click to show/hide attachmen                                                                                                    | (5)                                                                                                    |
| Recommended Reappoints                                                                                                    | ment Tenure Promotion                                                                                                    | Early Tenure Early Promotion                                                                                                    |
| School RTP Committee                                                                                                    | Dintment 🗆 Tenure 💷 Promotic                                                                                                    | on Li Early Tenure Li Early Promotion                                                                                                    |
| KENNETH A BECK (BECKKEN -                                                                                                    | <ul> <li>Chair), SCOTTIE SCHOOLMEMBER,</li> <li>bat L and all members of the comm</li> </ul>                                                                                                    | BUSTER BUSYBODY, CONNIE ECONOMIST                                                                                                    |
| cycle in order to view recomm                                                                                                    | rendations at subsequent levels.                                                                                                    | fine and a second and a second as a second as                                                                                                    |
| School RTP Committee Chair                                                                                                    | r Signature/Approval *                                                                                                    | Signed By                                                                                                    |
|                                                                                                    |                                                                                                    | When Signed                                                                                                    |
|                                                                                                    |                                                                                                    | -                                                                                                    |
|                                                                                                    |                                                                                                    |                                                                                                    |
| Candidate Response to 5                                                                                                    | School Recommendation (click to                                                                                                    | show/hide optional attachment)                                                                                                    |
| Receipt of School Recomme                                                                                                    | ndation Confirmed By (Candidate)                                                                                                    | When Confirmed                                                                                                    |
|                                                                                                    |                                                                                                    |                                                                                                    |
| Dean Action (click to show)                                                                                                    | (hide attachments)                                                                                                    |                                                                                                    |
| Recommended Reappoint                                                                                                    | tment Tenure Promotion                                                                                                    | Early Tenure Early Promotion                                                                                                    |
| Dean                                                                                                    | pointment 🗋 Tenure 🛄 Promot                                                                                                    | ion 🔲 Early Tenure 🛄 Early Promotion                                                                                                    |
| KENNETH A BECK (BECKKEN)                                                                                                    |                                                                                                    |                                                                                                    |
| recommendations at subsequ                                                                                                    | sent levels.                                                                                                    | roughout the cycle in order to view                                                                                                    |
| Dean Signature/Approval *                                                                                                    |                                                                                                    | Signed By                                                                                                    |
|                                                                                                    |                                                                                                    | When Signed                                                                                                    |
| -                                                                                                    |                                                                                                    |                                                                                                    |
|                                                                                                    |                                                                                                    |                                                                                                    |
|                                                                                                    |                                                                                                    |                                                                                                    |
| - Candidate Response to I                                                                                                    | Dean's Recommendation (click to                                                                                                    | show/hide optional attachment)                                                                                                    |
| Receipt of Dean's Recommer                                                                                                    | ndation Confirmed By (Candidate)                                                                                                    | When Confirmed                                                                                                    |
| University RTP Committee /                                                                                                    |                                                                                                    |                                                                                                    |
| control and the communication                                                                                                    | Action (click to show/hide attache                                                                                                    | nents)                                                                                                    |
| Recommended Reappoints                                                                                                    | Action (click to show/hide attache<br>ment Tenure Promotion                                                                                                    | nents) Early Yenure Early Promotion                                                                                                    |
| Recommended Reappointr                                                                                                    | Action (click to show/hide attachn<br>ment                                                                                                    | nents)  Early Tenure Early Promotion  Early Tenure Early Promotion                                                                                                    |
| Recommended Reappoints<br>Not Recommended Reappo<br>University RTP Committee N<br>KENNETH A BECK (BECKKEN -                                                                                                    | Action (click to show/hide attachn<br>ment  Tenure Promotion  iointment  Tenure Promotic<br>lames Chair), Just Ken                                                                                                    | nents) Early Tenure Early Promotion on Early Tenure Early Promotion                                                                                                    |
| Recommended Reappointr<br>Not Recommended Reappointr<br>University RTP Committee N<br>KENNETH A BECK (BECKKEN -<br>University RTP Committee C                                                                                                    | Action (click to show/hide attachn<br>ment   Tenure   Promotion  <br>ointment   Tenure   Promotio<br>lames<br>- Chair), Just Ken<br>hair Signature/Approval *                                                                                                    | nent3) Early Tenure Early Promotion on Early Tenure Early Promotion Signed By                                                                                                    |
| Recommended Reappoint<br>Not Recommended Reappoint<br>University RTP Committee N<br>KENNETH A BECK (BECKKEN -<br>University RTP Committee C                                                                                                    | Action (click to show/hide attachn<br>ment  Tenure  Promotion  iointment  Tenure  Promotic<br>lames: - Chain, Just Ken hair Signature/Approval*                                                                                                    | starty Tenure     Early Promotion       in     Early Tenure       in     Early Tenure       in     Early Promotion                                                                                                    |
| Recommended Reappoint Not Recommended Reappoint University RTP Committee N University RTP Committee C                                                                                                    | Action (click to show) hide attach<br>ment    Tenure    Promotion   <br>ointmest    Tenure    Promotio<br>James<br>- Chain), Just Ken<br>hair Signature/Approval*                                                                                                    | enett) Early Tenure Early Promotion Carly Tenure Early Promotion Signed By When Signed                                                                                                    |
| Recommended Reappoint Not Recommended Reappoint Not Recommended Reappoint Not Recommended Reappoint Not Net A BECK (BECKER - University RTP Committee C                                                                                                    | Action (click to show)/hide attach<br>ment    Tenure    Promotion  <br>ointmest    Tenure    Promotio<br>James<br>- Charl, Just Ken<br>hair Signature/Approval*                                                                                                    | signed by       When signed                                                                                                    |
| Recommended Reappoint Not Recommended Reappoint Not Recommended Reappoint Not Recommended Reap University RTP Committee O University RTP Committee O                                                                                                    | Action (click to show/hide attach<br>ment    Tenure    Promotion   <br>ointmest    Tenure    Promotion<br>lames<br>- Chain), Just Ken<br>hair Signature/Approval*                                                                                                    | enett) Early Tenure Early Promotion I Early Tenure Early Promotion Signed By When Signed                                                                                                    |
| Recommended Reappoint Not Recommended Reappoint Not Recommended Reappoint Not Recommended Network Not REP Committee N Noversity RTP Committee C Candidate Response to 1                                                                                                    | Action (click to show) hide attacht<br>ment Tenure Promotion<br>ointmest Tenure Promotion<br>Lames<br>- Chain, Just Ken<br>shair Signature/Approval *<br>                                                                                                    | hearty heart = Early Promotion                                                                                                    |
| Recommended Reappoint Not Recommended Reappoint Not Recommended Reappoint University RTP Committee N University RTP Committee C Candidate Response to t Reccept of URTP Recommend                                                                                                    | Action (click to show/hide attacht<br>ment    Tenure    Promotion   <br>ointmest    Tenure    Promotion   <br>attacht, Just Ken<br>3tair Signature/Approval *<br>Just Paccommendation (click to sl<br>dation Confirmed By (Candidate)                                                   | heretS) Early Tenure Early Promotion Signed By Whene Signed Early Howy/hide optional attachment)                                                                                                    |
| Recommended Reappoint Not Recommended Reappoint Not Recommended Reappoint University RTP Committee N University RTP Committee C Candidate Response to 1 Receipt of URTP Recommend Candidate Action Section                                                                                | Action (click to show/hide attacht<br>mentTenurePromotion<br>ointmestTenurePromotion<br>attacht, just Ken 3<br>state Signature/Approval *<br><br>JRITP Recommendation (click to si<br>faction Confirmed By (Candidate)                                                                  | hearts) Early Tenure Early Promotion Signed By Whene Signed Early Heart Confirmed                                                                                                    |
| Recommended Reappoint<br>Not Recommended Reappoint<br>University RTP Committee N<br>REDWETH A ECC (BECKEH -<br>University RTP Committee C<br>Candidate Response to 1<br>Receipt of URTP Recommend<br>Candidate Actions Section<br>Ny signatore achonologies<br>agreement with the context | Action (click to show/hide attacht<br>mentTenurePromotion<br>ointmentTenurePromotion<br>attacht, just Ken 3<br>shair Signature/Approval *<br><br>JRITP Recommendation (click to si<br>fation Confirmed By (Candidate)<br>that I have seen the recommendation<br>of the recommendations. | hereits)  arrier and an anti-arrive set of the set of the set of |
| Recommended Reappoint Not Recommended Reappoint Not Recommended Reappoint University RTP Committee C Candidate Response to I Recept of URTP Recommend Candidate Action Section Ny Signature achonologisa agreement with the content Candidate Signature*                                  | Action (click to show/hide attacht<br>mentTenurePromotion<br>ointmentTenurePromotion<br>attacht, just Ken 3<br>shair Signature/Approval *<br>                                                                                                    |                                                                                                    |
| Recommended Reappoint Not Recommended Reappoint Not Recommended Reappoint Not Recommended Recommended Recovery ITP Committee C Candidate Response to I Receipt of UKIP Recommend Candidate Action Section Ny signature achronologisa genement with the content Candidate Signature *      | Action (click to show/hide attacht<br>mentTenurePromotion<br>ointmentTenurePromotion<br>attacht, just Ken 3<br>shair Signature/Approval *<br><br>JRTP Recommendation (click to si<br>fation Confirmed By (Candidate)<br><br>that I have seen the recommendations.                       |                                                                                                    |
| Recommended Reappoint Not Recommended Reappoint Not Recommended Reappoint Not Recommended Reappoint Not NetWork RTP Committee C Candidate Response to I Receipt of UKTP Recommende Candidate Actional Section Ny signature achonal section Science Signature *                            | Action (click to show/hide attache<br>mentTenurePromotion                                                                                                    | Inents) Early Tenure Early Promotion Superior Early Promotion Superior Early Promotion Superior Early Promotion When Signed Superior Early Early Promotion Units at all levels, it does not necessarily indicate Superior Early When Signed                                                                                                    |
| Recommended Reappoint Not Recommended Reappoint Not Recommended Reappoint Not Recommended Reappoint Not Recovery RTP Committee C Candidate Response to I Receipt of URTP Recommende Va Signature achoneledges Ny Signature achoneledges Ny Signature achoneledges                         | Action (click to show)/blde attacht mentTenurePromotion ointmentTenurePromotion inters:                                                                                                    | Intents  Early Tenure Early Promotion  Support By  When Signed  When Signed  When Signed  When Signed                                                                                                    |

This is what the entire Record of Action Taken form looks like.

RTP Committee members always see all sections. Those with update access (candidates, RTP committee chairs and Deans) will not see the sections of the form below the section that is waiting for them to update.

These are the sections of the form:

- The top section identifies the candidate, department, school and RTP cycle information.
- "Candidate WPAF Documents" section shows whether the candidate has declared the WPAF complete. You can click the header to see candidate documents.
- "Department RTP Committee Action" section shows the department RTP committee recommendation.
   You can click the header to see department documents.
- "Candidate Response to Department Recommendation" section shows whether the candidate has confirmed receipt of the department recommendation.

You can click the header to see any candidate response (rebuttal).

- "School RTP Committee Action" section (which is only present if there is a School review) shows the school RTP committee recommendation. You can click the header to see school documents.
- "Candidate Response to School Recommendation" section shows whether the candidate has confirmed receipt of the school RTP committee recommendation.
   You can click the header to see any candidate response (rebuttal).
- "Dean Action" section shows the Dean's recommendation. You can click the header to see Dean's documents.
- "Candidate Response to Dean's Recommendation" section shows whether the candidate has confirmed receipt of the Dean's recommendation.
   You can click the header to see any candidate response (rebuttal).
- "University RTP Committee Action" section (which is only present if there is a URTP review) shows the URTP recommendation. You can click the header to see the URTP documents.
- "Candidate Response to URTP Recommendation" section shows whether the candidate has confirmed receipt of the URTP recommendation.
   You can click the header to see any candidate response (rebuttal).
- "Candidate Action" section shows the candidate's signature at the end of the RTP process.

## **Recommendation <u>Overdue</u>** Notification to School/University RTP Chair

RTP committee members can only look at the WPAFs, but the RTP Committee Chair must, for each candidate, attach the Recommendation document (and, if present, Minority Report), and update the Record of Action Taken form with Recommended/Not Recommended actions and signature.

At 5pm on the date that the RTP Recommendation is due, if the Record of Action Taken Unity Form has not been signed, the "Recommended"/"Not Recommended" check boxes checked, or the Recommendation document not attached, then the system sends an email similar to the example below to all members of the RTP Committee, and CCs Faculty Affairs.

A separate "Overdue" email is sent for each candidate that requires action.

The RTP Committee Chair should click one of the links at the bottom of the above email, attach the remaining documents, check the "Recommended"/"Not Recommended" check boxes, sign, and then "Save".

Other RTP Committee members and Faculty Affairs can follow up with the RTP Chair to make sure this is done.

| It is message was sent with High importance.                                                                                                    |       |
|----------------------------------------------------------------------------------------------------|-------|
|                                                                                                    |       |
| From: NoReply@onbase.sonoma.edu Sent: Thu 8/23/2018 10                                                                                                    | 50 AM |
| To: Ken Beck; Vanessa Poblano; Nichole Perry; Peter Flores                                                                                                    |       |
| Cc Faculty Affairs                                                                                                    |       |
| Subject: RTP Notification - Overdue - Recommendation (Earl E Tenyer)                                                                                                    |       |
| Dear School RTP Committee:<br>You are receiving this email because you have not completed some or all of the required actions for your RTP candidate, Earl E Tenyer,<br>which were due 8/23/2018. |       |
| The committee chair is responsible for the completing the following actions:                                                                                                    |       |
| - Upload the School RTP Committee's recommendation                                                                                                    |       |
| - Check the box(es) to indicate the recommendation                                                                                                    |       |
| - Sign                                                                                                    |       |
| Click "Save" at the bottom of the form to save your changes and attachments.                                                                                                    |       |
| Then close your browser window (no one else can update the Record of Action Taken when you have it open).                                                                                         |       |
|                                                                                                    |       |
| To replace a document you have attached and Saved, first upload the new version and then contact Faculty Affairs at <u>FACULTYAFFAIRS@SONOMA.EDU</u> or 664-3236 to delete the old document.      | =     |
| You can access the Folder containing the Record of Action Taken form and all the other WPAF documents by clicking or copying/pastin<br>to your browser one of the links below.                    | g     |
| From an on-campus wired office workstation, please use this link:                                                                                                    |       |
| https://onbase-app.sonoma.edu/Appnet/FolderPop/FolderPop.aspx?                                                                                                    |       |
| KT102 0 0 0=08152015&FT=117&clienttype=html&chksum=963da7c68013171aa0761b8faa40936486b79625ddbc1abd248e6c36c6f04a1                                                                                | 1     |
|                                                                                                    | -     |
| From off-campus or campus Wi-Fi, please use the following link. Multi-Factor Authentication (MFA) is required to access OnBase in th manner. You can contact the IT Helpdesk to sign-up for MFA.  | is    |
| https://onbase-proxy.sonoma.edu/Remote/FolderPon/FolderPon.aspy?                                                                                                    |       |
| KT102_0_0_0_081520158.FT=1178.clienttyne=html8.chksum=963da7c68013171aa0761b8faa40936486b79625ddbc1abd248a6c26c6f04a1                                                                             | 1     |
| K1102 0 0 0-00102010K11-117XC0Enttype=ntmxcnksum=3000a7C00010171aa0701001aa4050040007502000C1ab0246e0C0C0104a1                                                                                    | ≜     |
| If you wish, you may contact Faculty Affairs at FACULTYAFFAIRS@SONOMA.EDU or 664-3236                                                                                                    | -     |

Click one of the links at the bottom to bring up this candidate's WPAF and Record of Action Taken form.

## **Response Has Been Uploaded Notification to Dean or RTP Committee**

If and when a candidate attaches a "Response" to the Dean or RTP Committee Recommendation, the following email is immediately sent by the system to the Dean or RTP Committee.

| From:                 | NoReply@onbase.sonoma.edu                                                                                                    | Sent:             | Thu 8/16/2018 7:09 | PM |
|-----------------------|----------------------------------------------------------------------------------------------------|-------------------|--------------------|----|
| To:                   | Ken Beck; Vanessa Poblano; Nichole Perry; Peter Flores                                                                                                    |                   |                    |    |
| Cc:                   |                                                                                                    |                   |                    |    |
| Subject:              | RTP Notification - A Response has been uploaded by Candidate Earl E Tenyer                                                                                           |                   |                    |    |
| Your RTP clicking or  | candidate, Earl E Tenyer, has uploaded a response to your recommendation. To view the response, please ac<br>copying/pasting to your browser one of the links below. | cess t            | the WPAF by        |    |
| From an o             | on-campus wired office workstation, please use this link:                                                                                                    |                   |                    | =  |
| https://or            | nbase-app.sonoma.edu/Appnet/FolderPop/FolderPop.aspx?                                                                                                    |                   |                    |    |
| <u>KT102 0</u>        | 0 0=08152015&FT=117&clienttype=html&chksum=40b221457b6acc469301bd56fb8c691c596363e9a0dbe0fdd                                                                         | <del>)</del> e870 | 58e40563bc         |    |
| From off-<br>manner.  | campus or campus Wi-Fi, please use the following link. Multi-Factor Authentication (MFA) is required to acce<br>You can contact the IT Helpdesk to sign-up for MFA.  | ss On             | Base in this       |    |
| https://or<br>KT102 0 | nbase-proxy.sonoma.edu/Remote/FolderPop/FolderPop.aspx?<br>0 0=08152015&FT=117&clienttype=html&chksum=40b221457b6acc469301bd56fb8c691c596363e9a0dbe0fdd              | <del>3e870</del>  | 58e40563bc         |    |
| If you wis            | h, you may contact Faculty Affairs at FACULTYAFFAIRS@SONOMA.EDU or 664-3236                                                                                          |                   |                    | -  |

Upon receiving this email, the Dean or RTP committee members should click one of the links at the bottom to open the candidate's WPAF, find the document in the middle left panel called "FAC RTP Current WPAF 03.b School Candidate Response..." (or "...02.b Dean..." or "...01.b URTP..."), click on that document and read it.